#### **CITY CLERK SEARCH INSTRUCTIONS**

You can search for a decision using the multiple fields provided on the Clerk's website.

| 🚳 seattle.gov                                                                                                    |             |                                                                                                    |                               |
|----------------------------------------------------------------------------------------------------|-------------|----------------------------------------------------------------------------------------------------|-------------------------------|
| OFFICE OF THE CITY CLERK                                                                                                    | Home        | I About Us                                                                                                    | 🖂 Contact Us                  |
| Online Information Resources                                                                                                    | Monica      | Martinez Simn                                                                                                    | nons, City Clerk              |
| All Resources Legislative Records Municipal Code Charter Special Indexes Mu<br>Search Legislation Legislative Process Special Indexes<br>Ethics and Seattle Hearing Business Tax Taxicab and Public<br>Commission Examiner Rules Vehicles Corporations                                             | inicipal Ar | chives                                                                                                    |                               |
|                                                                                                    |             | Refer                                                                                                    | ence Tools                    |
| City of Seattle Hearing Examiner<br>Decisions and Recommendations                                                                                                    |             | <ul> <li>Thesaurus</li> <li>Geographic<br/>Indexing</li> <li>Street Designation<br/>Maps</li> <li>Recent Legislation</li> </ul> |                               |
| All Hearing Examiner Decisions and Recommendations are filed with the City Clerk and are available for review in our research area. <u>Contact the City Clerk</u> for assistance locating records, or visit the <u>Hearing Examiner Home Page</u> for more information about the Hearing Examiner. |             | Data                                                                                                    | base Help                     |
|                                                                                                    |             | <ul> <li>Searchin</li> <li>Optional</li> <li>About O<br/>Services</li> <li>Email</li> </ul>                                     | g Tips<br>I Settings<br>nline |
| Words in Document:                                                                                                    |             |                                                                                                    |                               |
| Department Reference No.:                                                                                                    |             |                                                                                                    |                               |
| Type:<br>Submit Query Reset                                                                                                    |             |                                                                                                    |                               |
| Optional settings:<br>Default operator: and ▼ Documents per page: 20 ▼<br>• Plurals: ® On © Off                                                                                                    |             |                                                                                                    |                               |

#### **Hearing Examiner File Number Search**

 Fill in the Hearing Examiner File No. field. Make sure to include the dashes in the file number. Search Format: MUP-16-001, if you type MUP16001 the search will return an error.

# City of Seattle Hearing Examiner Decisions and Recommendations

Includes the full text of select Hearing Examiner Decisions and Recommendations.

| All Hearing Examiner Decisions and Recom<br>are available for review in our research are<br>locating records, or visit the <u>Hearing Exam</u><br>the Hearing Examiner. | mendations are filed with the City Clerk and<br>a. <u>Contact the City Clerk</u> for assistance<br><u>iner Home Page</u> for more information about |
|----------------------------------------------------------------------------------------------------|----------------------------------------------------------------------------------------------------|
|                                                                                                    |                                                                                                    |
| Hearing Examiner File No.:                                                                                                    | MUP-16-001                                                                                                    |
| Words in Document:                                                                                                    |                                                                                                    |
| Department Reference No.:                                                                                                    |                                                                                                    |
| Туре:                                                                                                    | •                                                                                                    |
| Submit Query Reset                                                                                                    |                                                                                                    |

### **Case Type Search**

- 1.) Click the drop-down menu for **Type**:
  - Browse all cases
  - Tax
  - Landmarks & Special Districts
  - Council Land Use Actions (Includes Hearing Examiner recommendations to the City Council on rezones, major institution master plans, and Council Conditional Uses)
  - Conditional Uses & Variances
  - SEPA, Environmentally Critical Areas
  - Subdivisions, Short plats
  - Land Use Code Interpretations
  - Other

## City of Seattle Hearing Examiner Decisions and Recommendations

Includes the full text of select Hearing Examiner Decisions and Recommendations.

All Hearing Examiner Decisions and Recommendations are filed with the City Clerk and are available for review in our research area. <u>Contact the City Clerk</u> for assistance locating records, or visit the <u>Hearing Examiner Home Page</u> for more information about the Hearing Examiner.

| Heari<br>Depa                     | ng Examiner File No.:<br>Words in Document:<br>rtment Reference No.:                                                                                                    |     |
|-----------------------------------|----------------------------------------------------------------------------------------------------|-----|
| Type:                             |                                                                                                    |     |
| <u>Optiona</u><br>Default<br>• Pl | Browse all cases<br>Tax<br>Landmarks & Special Districts<br>Council Land Use Actions<br>Conditional Uses & Variances<br>SEPA, Design Review, Environmentally Critical Are<br>Subdivisions, Short Plats<br>Land Use Code Interpretations<br>Other | 285 |

#### **Keyword Search**

For the broadest possible search, be sure "Browse All Cases" is selected in the Type Field.

## City of Seattle Hearing Examiner Decisions and Recommendations

Includes the full text of select Hearing Examiner Decisions and Recommendations.

| All Hearing Examiner Decisions and Recommendations are filed with the City Clerk and are available for review in our research area. <u>Contact the City Clerk</u> for assistance locating records, or visit the <u>Hearing Examiner Home Page</u> for more information about the Hearing Examiner. |
|----------------------------------------------------------------------------------------------------|
| Hearing Examiner File No.:<br>Words in Document:<br>Department Reference No.:                                                                                                    |
| Type: Browse all cases                                                                                                    |
| Optional settings:         Default operator:       and ▼         Documents per page:       20         • Plurals: <ul> <li>On</li> <li>Off</li> </ul>                                                                                                    |

- 1.) Search for a decision based on keywords, names, and/or phrases. Enter in the Words in Document field.
- 2.) To narrow or modify your search, there are some optional settings: Default Operator (and, or, adj), Documents per page, and Plurals (on or off).
- 3.) You can also do a keyword search within a particular case type such as "Land Use Code Interpretation":

| City of Seattle Hearing Examiner<br>Decisions and Recommendations                                                                                                    |   |  |  |  |
|----------------------------------------------------------------------------------------------------|---|--|--|--|
| Includes the full text of select Hearing Examiner Decisions and Recommendations.                                                                                                    |   |  |  |  |
| All Hearing Examiner Decisions and Recommendations are filed with the City Clerk and are available for review in our research area. <u>Contact the City Clerk</u> for assistance locating records, or visit the <u>Hearing Examiner Home Page</u> for more information about the Hearing Examiner. |   |  |  |  |
| Hearing Examiner File No.:                                                                                                    | _ |  |  |  |
| Words in Document: parking                                                                                                    |   |  |  |  |
| Department Reference No.:                                                                                                    |   |  |  |  |
| Type: Land Use Code Interpretations                                                                                                    |   |  |  |  |
| Optional settings:         Default operator: and ▼ Documents per page: 20 ▼         • Plurals: ● On ● Off                                                                                                    |   |  |  |  |

### Department Reference Number Search

1.) Fill in the Department Reference No. field.

SDCI typically assigns a project number for each of their applications. This number is different from the Hearing Examiner File number.

| City of Seattle Hearing Examiner<br>Decisions and Recommendations                                                                                                    |
|----------------------------------------------------------------------------------------------------|
| Includes the full text of select Hearing Examiner Decisions and Recommendations.                                                                                                    |
| All Hearing Examiner Decisions and Recommendations are filed with the City Clerk and are available for review in our research area. <u>Contact the City Clerk</u> for assistance locating records, or visit the <u>Hearing Examiner Home Page</u> for more information about the Hearing Examiner. |
| Hearing Examiner File No.:<br>Words in Document:<br>Department Reference No.: 3019997                                                                                                    |
| Type:<br>Submit Query Reset                                                                                                    |